# **Configure SD-AVC on SD-WAN**

### Contents

| Introduction                                  |
|-----------------------------------------------|
| <u>Prerequisites</u>                          |
| Requirements                                  |
| Components Used                               |
| Background                                    |
| What is SD-AVC?                               |
| What is Cisco Cloud Connector?                |
| Configure                                     |
| Enable Cloud Connector                        |
| Enable SD-AVC on vManage                      |
| Enable SD-AVC Cloud Connector on vManage      |
| Enable SD-AVC Cloud Connector, Pre-20.10      |
| Enable SD-AVC Cloud Connector, through 20.13  |
| EnableSD-AVC Cloud Connector, 20.14 and later |
| Policy Configuration                          |
| Verify                                        |
| <u>Troubleshoot</u>                           |
| Related Information                           |

# Introduction

This document describes how to configure Software Defined-Application Visibility and Control (SD-AVC) on a Software-Defined Wide Area Network (SD-WAN).

# Prerequisites

### Requirements

Cisco recommends that you have knowledge of these topics:

- SD-WAN
- SD-AVC

The virtual machine of Cisco vManage must have these minimum resources:

- RAM:32 GB
- Storage:500 GB
- vCPU:16

### **Components Used**

The information in this document is based on these software and hardware versions:

- Cisco vManage Release 20.3.x or later.
- vManage Version 20.6.3
- vBond Version 20.6.3
- vSmart Version 20.6.3
- Integrated Service Routers (ISR)4321/K9 Version 17.5.1a

The information in this document was created from the devices in a specific lab environment. All of the devices used in this document started with a cleared (default) configuration. If your network is live, ensure that you understand the potential impact of any command.

# Background

### What is SD-AVC?

Cisco SD-AVC is a component of Cisco Application Visibility Control (AVC). AVC incorporates into the routing devices application recognition and performance monitoring capabilities traditionally available as dedicated appliances. It works as a centralized network service and operates with specific devices in the network.

For details, see SD-AVC Features and Benefits.

### What is Cisco Cloud Connector?

Cisco Cloud Connector is a Cloud service provided by Cisco that improves traffic classification. It uses the latest information available about the server address used by public Internet sites and services to improve SD-AVC classification of traffic.

# Configure

### **Enable Cloud Connector**

1. Open the Cisco API Console and click My Apps & Keys.

Note: The device hosted SD-AVC network requires access to Cisco SD-AVC cloud server domains: api.cisco.com, cloudsso.cisco.com, prod.sdavc-cloud-api.com.

#### 2. Click Register a New App as shown in the image.

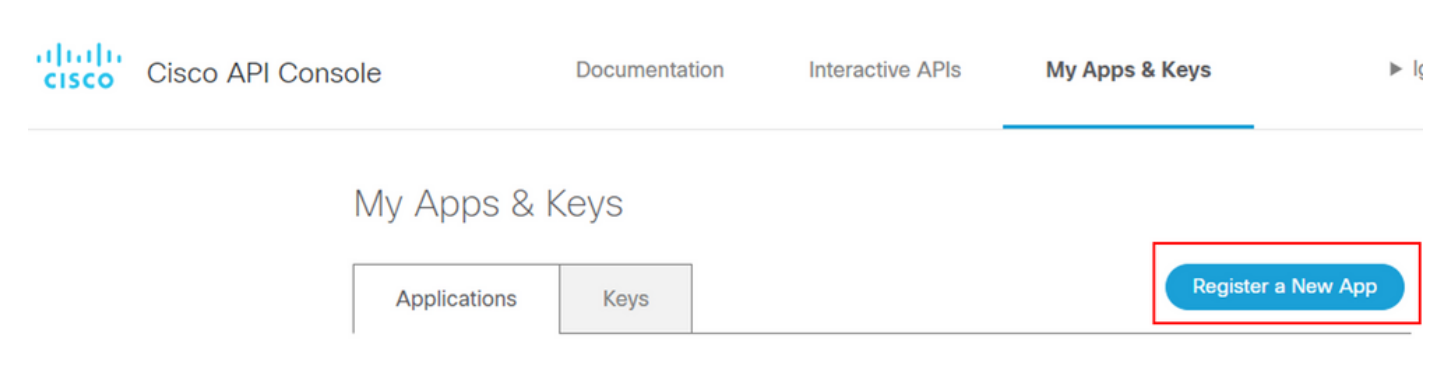

3. In the Name of your application field, enter a descriptive name for your application.

4. Check the Client Credentials check box.

- 5. Check the Hello API check box.
- 6. Check the check box to agree with Terms of Service.

7. Click Register. The Cisco API Console page displays the Client ID and Client Secret details. Keep this page open to complete the procedure as shown in this image.

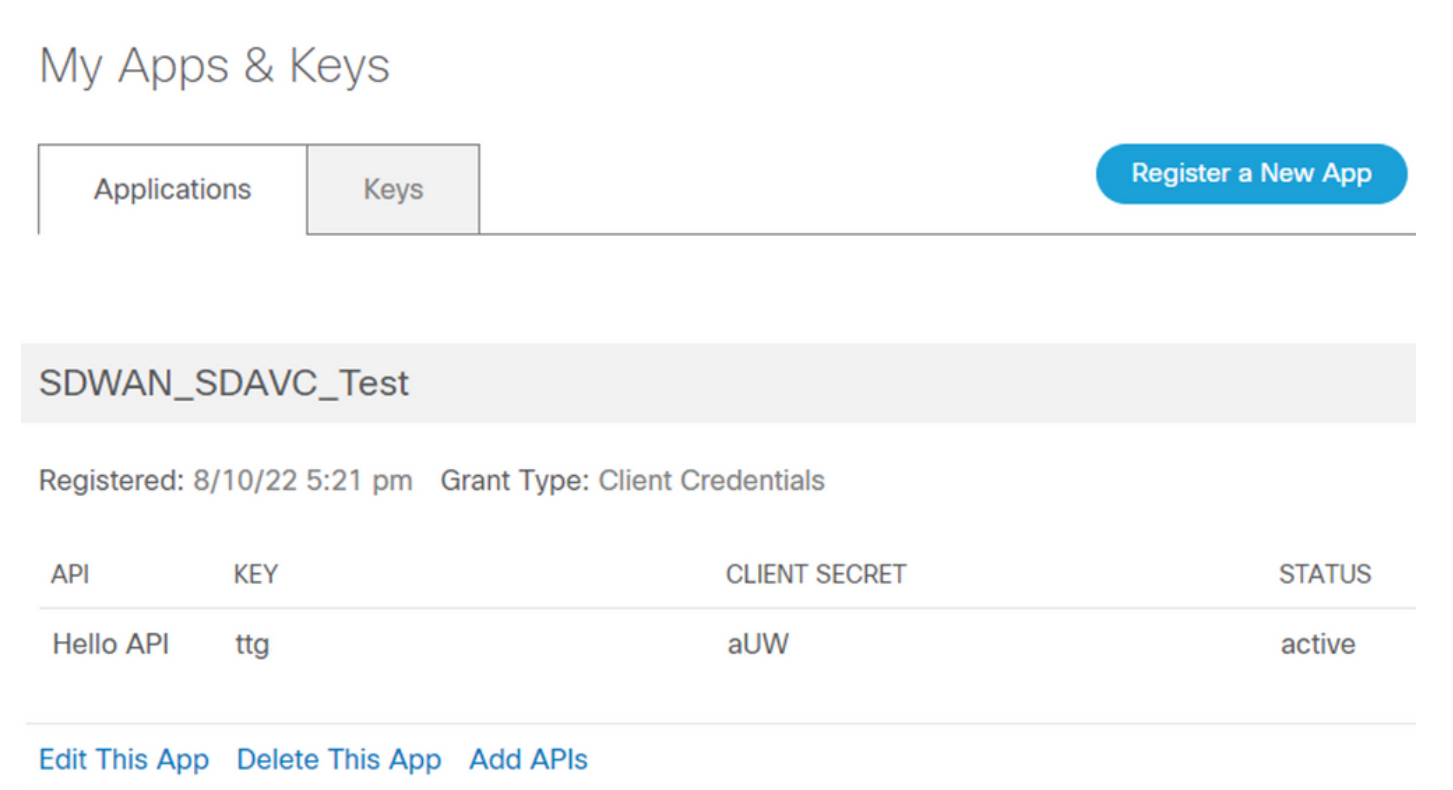

### Enable SD-AVC on vManage

1. Navigate to Administration > Cluster Management > Service Configuration. Click (...) More Actions and choose Edit.

| ■ Cisco vManage | ⑦ Select Resource Group▼ | Administration · Cluster Management |                    |      |                                    |  |  |
|-----------------|--------------------------|-------------------------------------|--------------------|------|------------------------------------|--|--|
|                 |                          | Service Configuration Ser           | rvice Reachability |      |                                    |  |  |
| Add vManage     |                          |                                     |                    |      | Ø                                  |  |  |
| Hostname        | IP Address               | Configure Status                    | Node Persona       | UUID |                                    |  |  |
| vmanage         | 172.12.1.4               | Ready                               | COMPUTE_AND_DATA   |      | Device Connected<br>Edit<br>Remove |  |  |
|                 |                          |                                     |                    |      |                                    |  |  |

Note: Do not use a VPN 0 tunnel/transport or VPN 512 interface to enable SD-AVC. The cluster interface in vpn 0 can be used.

2. In the vManage IP Address section, click the IP address. Select the a non-tunnel IP address in VPN 0. Enter your credentials, check the **Enabled SD-AVC** check box, and click Update, as shown in the image.

| Node Persona  | ()                                               |                            |                                         |        |
|---------------|--------------------------------------------------|----------------------------|-----------------------------------------|--------|
|               | ■ mini finit Compute + Data (Up to 5 nodes each) | Compute<br>(Up to 5 nodes) | <u>شتاً</u><br>Data<br>(Up to 10s of ne | odes)  |
| vManage IP Ad | dress                                            |                            |                                         |        |
| 172.12.1.4    |                                                  |                            |                                         | ~      |
| Username      |                                                  |                            |                                         |        |
| admin         |                                                  |                            |                                         |        |
| Password      |                                                  |                            |                                         |        |
| •••••         |                                                  |                            |                                         |        |
| Enable SI     | D-AVC                                            |                            |                                         |        |
|               |                                                  |                            | _                                       |        |
|               |                                                  |                            | Cancel                                  | Update |

3. Once the update has been confirmed, click OK in order to reboot the device as shown in the image.

| 4 | Inorder to apply these char<br>rebooted. | nges the device will nee | d to be |
|---|------------------------------------------|--------------------------|---------|
|   | Do you want to make these                | changes?                 |         |
|   |                                          |                          |         |
|   |                                          | ОК                       | Cancel  |

4. After the vManage has rebooted, navigate to Administration > Cluster Management > Service Reachability. SD-AVC appears Reachable.

| ■ Cisco vManage   | ⑦ Select Resource Group▼ | A                   | dministration - Cluster Management      |                  |           |
|-------------------|--------------------------|---------------------|-----------------------------------------|------------------|-----------|
|                   |                          | Serv                | vice Configuration Service Reachability |                  |           |
| Current vManage : |                          |                     |                                         |                  |           |
| Q. Search         |                          |                     |                                         |                  | (         |
|                   |                          |                     |                                         |                  |           |
| IP Address        | Application Server       | Statistics Database | Configuration Database                  | Messaging Server | SD-AVC    |
|                   | reachable                | reachable           | reachable                               | reachable        | reachable |

### Enable SD-AVC Cloud Connector on vManage

#### Enable SD-AVC Cloud Connector, Pre-20.10

1. In the vManage GUI section, navigate to Administration > Settings > SD-AVC Cloud Connector and click Edit.

2.For SD-AVC Cloud Connector, click the Enabled radio button. Enter the values in these fields generated in the Enable Cloud Connector section, as shown in the image.

- Client ID
- Client Secret
- Organization Name
- Affinity
- Telemetry (optional)

| SD-AVC Cloud Conne     | ctor                   | Enabled |
|------------------------|------------------------|---------|
| SD-AVC Cloud Connector | i O Enabled O Disabled |         |
| Client ID (i)          | ttg                    |         |
| Client Secret          | aUW                    |         |
| Organization Name      | SDWAN_SDAVC_Test       |         |
| Affinity               | USA                    | $\sim$  |
| Telemetry              | Disabled               |         |
| Save                   | Cancel                 |         |

3. Click save and verify the notification as shown in this image.

| ■ Cisco vManage                       | Administration - Settings |   |
|---------------------------------------|---------------------------|---|
| Saved SD-AVC Cloud Connector settings |                           | × |

#### Enable SD-AVC Cloud Connector, through 20.13

Beginning with 20.10.1, enabling the Cloud Connector requires a cloud gateway URL and a one-time password (OTP) instead of a client ID and client secret. For new Cisco-hosted installations of 20.10.1 or later, Cloud Connector is enabled by default and entry of

credentials is not required.

1. In the vManage GUI section, navigate to Administration > Settings > SD-AVC and click Edit.

2.For Cloud Connector, click the Enabled radio button. Enter the values in these fields generated in the Enable Cloud Connector section, as shown in the image.

- OTP
  - · Cloud-hosted: Use the Cisco Catalyst SD-WAN Portal to get the OTP. See the Cisco Catalyst

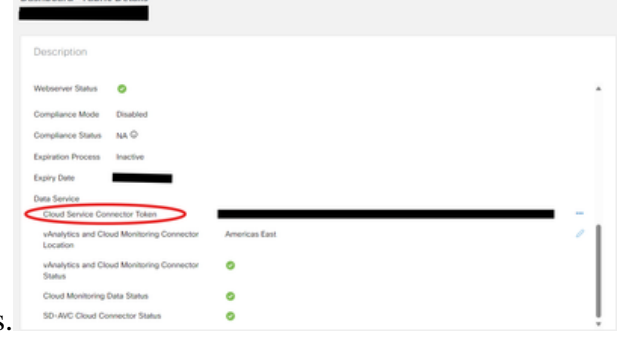

SD-WAN Portal Configuration Guide for details.

• On-prem: Open a Cisco TAC case for the OTP

 Cloud gateway URL Use <u>https://datamanagement-us-01.sdwan.cisco.com/validate\_sdavc/</u>

| SD-AVC             |                                 |
|--------------------|---------------------------------|
| Cloud Connector    | Enabled O Disabled              |
| OTP                |                                 |
| Cloud Gateway URL  | https://datamanagement-us-01.sc |
| Telemetry Disabled |                                 |
| Save               | Cancel                          |

3. Click Save and verify the notification confirms settings were applied.

#### EnableSD-AVC Cloud Connector, 20.14 and later

20.14.1 introduces a new procedure for enabling Cisco SD-AVC Cloud Connector from the Cloud Services option in Administration > Settings. From this release, enabling Cloud Connector does not require an OTP or opening a TAC case.

 $1. In the vManage \ GUI \ section, \ navigate \ to \ {\it Administration} > Settings > Cloud \ Services. \ Confirm \ Cloud \ Services \ are \ enabled.$ 

2.For Cloud Connector, click the Enabled radio button.

#### Settings / Data Collection & Statistics

#### **Cloud Services**

#### Cloud Services Terms & Conditions

Cisco Catalyst SD-WAN Analytics. By enabling Cisco Catalyst SD-WAN Analytics you agree to the following:

- If you are a Cisco channel partner or reseller provisioning the Catalyst SD-WAN Analytics service on behalf of an end customer, you warrant that you have permission from the end customer for Cisco to process their data in accordance with the referenced links above.
- All Cisco devices connecting to the Cisco Catalyst SD-WAN fabric with Catalyst SD-WAN Analytics enabled must have Cisco DNA Advantage licenses.
- 3. Catalyst SD-WAN Analytics is currently not available for end customers located in mainland China, Hong Kong or Macau. Therefore, you warrant that the end customer using the Catalyst SD-WAN Analytics service is not headquartered or mainly based in mainland China, Hong Kong, or Macau, and you shall ensure that end customers located in such jurisdictions do not use Catalyst SD-WAN Analytics.

| Cloud Services         |
|------------------------|
| Analytics (1)          |
| SD-AVC Cloud Connector |
| Telemetry              |
| Save                   |

3. Click save and verify the notification confirms settings were applied.

#### **Policy Configuration**

Once SD-AVC has been enabled, you need to create a localized policy and enable app visibility.

- 1. Navigate to the vManage GUI, and choose Configuration > Policies > Localized Policy > Add Policy.
- 2. Navigate to Policy Overview,. In the Policy Settings section, check the Application check box and click Save Policy.

| Localized Policy > Ade  | d Policy                                                                                                    |
|-------------------------|----------------------------------------------------------------------------------------------------|
|                         | 🥝 Create Groups of Interest 🛛 🔮 Configure Forwarding Classes/QoS 💮 🔮 Configure Access Control Lists 🥏 Configure Route Policy 🔵 Policy Overview |
| Enter name and dese     | cription for your localized master policy                                                                                                    |
| Policy Name             | policy_test                                                                                                    |
| Policy Description      | policy_test                                                                                                    |
|                         |                                                                                                    |
| Policy Settings         |                                                                                                    |
| Netflow Netflow         | w IPv6 Application Application IPv6 Cloud QoS Cloud QoS Service side Implicit ACL Logging                                                      |
| Log Frequency           | Now often packet flows are logged (maximum 2147483647)                                                                                         |
| FNF IPv4 Max Cache Entr | tries Enter the cache size (range 16 - 2000000)                                                                                                |
| FNF IPv6 Max Cache Ent  | tries Enter the cache size (range 16 - 2000000)                                                                                                |
|                         |                                                                                                    |
|                         |                                                                                                    |
|                         |                                                                                                    |
|                         |                                                                                                    |
|                         |                                                                                                    |
|                         |                                                                                                    |

| Back | Preview | Save Policy | Cancel |
|------|---------|-------------|--------|
|      |         |             |        |

3. Navigate to Configuration > Templates. Identify the template name of your Cisco Edge Router, click (...) More Actions and choose Edit as shown in the image.

| ≡ Cisco v                      | Manage 📀 Select       | Resource Group                               | -                                                         |                                              | c                                                      | Configuration • Tem;         | olates                                         |                            |            |                                                                                              |                                                          | $\bigcirc$                                                                         | 0                                 | 4     |
|--------------------------------|-----------------------|----------------------------------------------|-----------------------------------------------------------|----------------------------------------------|--------------------------------------------------------|------------------------------|------------------------------------------------|----------------------------|------------|----------------------------------------------------------------------------------------------|----------------------------------------------------------|------------------------------------------------------------------------------------|-----------------------------------|-------|
|                                |                       |                                              |                                                           |                                              |                                                        | Device Feature               |                                                |                            |            |                                                                                              |                                                          |                                                                                    |                                   |       |
| Q Search                       |                       |                                              |                                                           |                                              |                                                        |                              |                                                |                            |            |                                                                                              |                                                          |                                                                                    |                                   | 7     |
| Create Templa<br>Template Type | te 🗸<br>Non-Default 🗸 |                                              |                                                           |                                              |                                                        |                              |                                                |                            |            |                                                                                              |                                                          | Total Rows: 5                                                                      | g                                 | @     |
|                                |                       |                                              |                                                           |                                              |                                                        |                              |                                                |                            |            |                                                                                              |                                                          |                                                                                    |                                   |       |
| Name                           | Description           | Туре                                         | Device Model                                              | Device Role                                  | Resource Group                                         | Feature Templates            | Draft Mode                                     | Devices Attached           | Updated By | Last Updated                                                                                 | Template Sta                                             | tus                                                                                |                                   |       |
| Name                           | Description           | Type                                         | Device Model                                              | Device Role                                  | Resource Group<br>global                               | Feature Templates            | Draft Mode<br>Disabled                         | Devices Attached           | Updated By | Last Updated<br>09 Aug 2022 7:24                                                             | Template Sta<br>In Sync                                  | Edit<br>View                                                                       |                                   |       |
| Name                           | Description           | Type<br>CLI<br>Feature                       | Device Model<br>vSmart<br>ASR1001-X                       | Device Role<br>SDWAN Edge                    | Resource Group<br>global<br>global                     | Feature Templates 0 13       | Draft Mode<br>Disabled<br>Disabled             | Devices Attached 1 1       | Updated By | Last Updated<br>09 Aug 2022 7:24<br>22 Jun 2022 9:27                                         | Template Sta<br>In Sync<br>In Sync                       | Edit<br>View<br>Delete<br>Copy                                                     |                                   |       |
| Name                           | Description           | Type<br>CLI<br>Feature<br>Feature            | Device Model<br>vSmart<br>ASR1001-X<br>vEdge Cloud        | Device Role SDWAN Edge SDWAN Edge            | Resource Group<br>global<br>global<br>global           | Feature Templates 0 13 10    | Draft Mode<br>Disabled<br>Disabled<br>Disabled | Devices Attached 1 1 0     | Updated By | Last Updated<br>09 Aug 2022 7:24<br>22 Jun 2022 9:27<br>29 Jul 2022 9:09                     | Template Sta<br>In Sync<br>In Sync<br>In Sync            | Edit<br>View<br>Delete<br>Copy<br>Enable Dr.<br>Attach De                          | aft Mode<br>vices                 | 1     |
| Name                           | Description           | Type<br>CLI<br>Feature<br>Feature<br>Feature | Device Model VSmart ASR1001-X VEdge Cloud ISR 1100 4GLTE* | Device Role SDWAN Edge SDWAN Edge SDWAN Edge | Resource Group<br>global<br>global<br>global<br>global | Feature Templates 0 13 10 10 | Draft Mode Disabled Disabled Disabled Disabled | Devices Attached 1 1 0 0 0 | Updated By | Last Updated<br>09 Aug 2022 7:24<br>22 Jun 2022 9:27<br>29 Jul 2022 9:09<br>01 Aug 2022 7:55 | Template Sta<br>In Sync<br>In Sync<br>In Sync<br>In Sync | Edit<br>View<br>Delete<br>Copy<br>Enable Dr.<br>Attach De<br>Change R<br>Export CS | aft Mode<br>vices<br>esource<br>V | Group |

4. Navigate to Additional Templates. From the Policy drop-down list, choose the Localized Policy created previously.

# Additional Templates

| AppQoE              | Choose                             | • |   |
|---------------------|------------------------------------|---|---|
| Global Template *   | Factory_Default_Global_CISCO_Templ | • | C |
| Cisco Banner        | Choose                             | • |   |
| Cisco SNMP          | Choose                             | ¥ |   |
| TrustSec            | Choose                             | Ŧ |   |
| CLI Add-On Template | Choose                             | * |   |
| Policy              | policy_test                        | ٠ |   |
| Probes              | Choose                             | • |   |
| Security Policy     | Choose                             | • |   |

#### 5. Save the template.

### Verify

Use this section to confirm that your configuration works properly.

1. In the Cisco Edge device, enter this command in order to verify the connectivity between the Cisco Edge device and the SD-AVC controller.

<#root>
ISR4321#
show avc sd-service info summary
Status : CONNECTED <<<<<<<< The device is connected with SD-AVC
Device ID: ISR4321
Device segment name: <organization name>
Device address:<device ip address>
Device OS version:17.03.05

Device Type: ISR4321/K9

Active controller: Type : Primary IΡ : <system-ip> Status: Connected Version :4.0.0 Last connection: 21:20:28.000 UTC Thu Jul 31 2022

Active SDAVC import files Protocol pack:

Not loaded Secondaru protocol pack PPDK\_af575ccaebf99b0c4740dfc7a611d6.pack

2.Log in the vManage CLI and verify the container status.

<#root>

vManage#

request nms container-manager status

Container Manager is running<<<<<<<<

<#root>

vManage#

request nms-container sdavc status

b'Container: sdavc\nCreated: 7 weeks ago ago\nStatus: Up 7 weeks\n' <<<<<<<

<#root>

vManage#

request nms container-manager diagnostics

NMS container manager Checking container-manager status Listing all images

------

| REPOSITORY                | TAG         | IMAGE ID     | CREATED       | SIZE   |
|---------------------------|-------------|--------------|---------------|--------|
| sdwan/cluster-oracle      | 1.0.1       | aa5d2a4523a4 | 5 months ago  | 357MB  |
| cloudagent-v2             | fb3fc5c0841 | fa24f9ef31a7 | 6 months ago  | 590MB  |
| sdwan/host-agent          | 1.0.1       | 038ad845f080 | 7 months ago  | 152MB  |
| sdwan/statistics-db       | 6.8.10      | 08fc31a50152 | 8 months ago  | 877MB  |
| sdwan/coordination-server | 3.6.2       | 5f4497812153 | 13 months ago | 260MB  |
| sdwan/configuration-db    | 4.1.7       | ad351b31f7b9 | 13 months ago | 736MB  |
| sdwan/messaging-server    | 0.20.0      | a46dc94d4993 | 13 months ago | 71.2MB |
| sdavc                     | 4.1.0       | 721c572475f9 | 14 months ago | 1.17GB |

| sdwan/support-tools<br>sdwan/service-proxy | latest<br>1.17.0                                                                                                    | 0c3a9<br>4e3c1 | 95f455c<br>55026d8      | 15<br>15     | months<br>months | ago<br>ago | 16.9MB<br>205MB |      |
|--------------------------------------------|----------------------------------------------------------------------------------------------------|----------------|-------------------------|--------------|------------------|------------|-----------------|------|
| sdwan/ratelimit                            | master                                                                                                    | f2f93          | 702ef35                 | 16           | months           | ago        | 47.6MB          |      |
| Listing all containe                       | ers<br>                                                                                                    |                |                         |              |                  |            |                 |      |
| CONTAINER ID                               | IMAGE                                                                                                    |                | COMMAND                 |              |                  | CREATED    |                 | STAT |
| 270601fc94ec                               | cloudagent-v2:fb3fc5c0841                                                                                                    |                | "python ./ma            | in.pv        | /"               | 6 weeks    | ago             | Up 6 |
| 53bba5216b24                               | sdwan/ratelimit:master                                                                                                    |                | "/usr/local/            | /bin/i       | ate"             | 6 weeks    | ago             | Up 6 |
| 59bf900edf14                               | sdwan/service-proxy:1.17.0                                                                                                    |                | <pre>//entrypoint</pre> | .sh /        | ′run"            | 6 weeks    | ago             | Up 6 |
| 62defa38c798                               | sdwan/messaging-server:0.20                                                                                                    | 0.0            | /entrypoint             | .sh /        | ′mes…"           | 6 weeks    | ago             | Up 6 |
| 3fbf32dd8d73                               | sdwan/coordination-server:3                                                                                                    | 8.6.2          | "/docker-ent            | rypot        | int"             | 6 weeks    | ago             | Up 6 |
| c2e7b672774c                               | <pre>sdwan/configuration-db:4.1.</pre>                                                                                                    | 7              | "/sbin/tini             | -g           | - /d''           | 6 weeks    | ago             | Up 6 |
| f42ac9b8ab37                               | <pre>sdwan/statistics-db:6.8.10</pre>                                                                                                    |                | "/bin/tini -            | /us          | sr/1"            | 6 weeks    | ago             | Up 1 |
| 112f3d9b578b                               | sdavc:4.1.0                                                                                                    |                | "/usr/local/            | /bin/s       | scri"            | 7 weeks    | ago             | Up 7 |
| 06b09f3b030c                               | sdwan/host-agent:1.0.1                                                                                                    |                | "python ./ma            | ain.py       | /"               | 7 weeks    | ago             | Up 7 |
| 3484957576ee                               | <pre>sdwan/cluster-oracle:1.0.1</pre>                                                                                                    |                | "/entrypoint            | .sh <u>:</u> | java"            | 7 weeks    | ago             | Up 7 |
| Docker info                                |                                                                                                    |                |                         |              |                  |            |                 |      |
|                                            |                                                                                                    |                |                         |              |                  |            |                 |      |
| Client:                                    |                                                                                                    |                |                         |              |                  |            |                 |      |
| Debug Mode: false                          |                                                                                                    |                |                         |              |                  |            |                 |      |
| Server:                                    |                                                                                                    |                |                         |              |                  |            |                 |      |
| Containers: 10                             |                                                                                                    |                |                         |              |                  |            |                 |      |
| Running: 10                                |                                                                                                    |                |                         |              |                  |            |                 |      |
| Paused: 0                                  |                                                                                                    |                |                         |              |                  |            |                 |      |
| Stopped: 0                                 |                                                                                                    |                |                         |              |                  |            |                 |      |
| Images: 11                                 |                                                                                                    |                |                         |              |                  |            |                 |      |
| Server Version: 19.                        | .03.12                                                                                                    |                |                         |              |                  |            |                 |      |
| Storage Driver: auf                        |                                                                                                    |                |                         |              |                  |            |                 |      |
| Root Dir: /var/lib                         | o/nms/docker/auts                                                                                                    |                |                         |              |                  |            |                 |      |
| Backing Filesystem                         | n: extfs                                                                                                    |                |                         |              |                  |            |                 |      |
| Dirs: 149                                  | 1. t                                                                                                    |                |                         |              |                  |            |                 |      |
| Dirpermi Supported                         | 1: true                                                                                                    |                |                         |              |                  |            |                 |      |
| Logging Driver: jsd                        |                                                                                                    |                |                         |              |                  |            |                 |      |
| Duging                                     | Jupis                                                                                                    |                |                         |              |                  |            |                 |      |
| Volumo: local                              |                                                                                                    |                |                         |              |                  |            |                 |      |
| Network: bridge br                         | st invlan macylan null over                                                                                                    | -lav           |                         |              |                  |            |                 |      |
| log: awslogs fluer                         | the acology applied in the second second secon | iay<br>ion_fil | e local logen           | ntrio        | s snlun          | svelog     |                 |      |
| Swarm: inactive                            | itu geprogs gerr journaru js                                                                                                    |                | e local logen           | iti ie.      | sprum            | x systog   |                 |      |
| Runtimes: runc                             |                                                                                                    |                |                         |              |                  |            |                 |      |
| Default Runtime: ru                        | inc                                                                                                    |                |                         |              |                  |            |                 |      |
| Init Binary: docker                        | r-init                                                                                                    |                |                         |              |                  |            |                 |      |
| containerd version:                        | fd103cb716352c7e19768e4fed                                                                                                    | l057f71        | d68902a0.m              |              |                  |            |                 |      |
| runc version: 425e1                        | L05d5a03fabd737a126ad93d62a9                                                                                                    | eeede8         | 7f-dirty                |              |                  |            |                 |      |
| init version: fec36                        | 583-dirty (expected: fec3683                                                                                                    | 3b971d9        | )                       |              |                  |            |                 |      |
| Kernel Version: 4.9                        | 9.57-ltsi                                                                                                    |                |                         |              |                  |            |                 |      |
| Operating System: L                        | inux                                                                                                    |                |                         |              |                  |            |                 |      |
| OSType: linux                              |                                                                                                    |                |                         |              |                  |            |                 |      |
| Architecture: x86_6                        | 54                                                                                                    |                |                         |              |                  |            |                 |      |
| CPUs: 16                                   |                                                                                                    |                |                         |              |                  |            |                 |      |
| Total Memory: 30.46                        | GiB                                                                                                    |                |                         |              |                  |            |                 |      |
| Name: vManage                              |                                                                                                    |                |                         |              |                  |            |                 |      |
| ID: XXXX:XXXX:XXXX:                        | XXXX:XXXX:XXXX:XXXX:XXXX                                                                                                    |                |                         |              |                  |            |                 |      |
| Docker Root Dir: /v                        | /ar/lib/nms/docker                                                                                                    |                |                         |              |                  |            |                 |      |
| Debug Mode: talse                          |                                                                                                    |                |                         |              |                  |            |                 |      |
| kegistry: https://i                        | nuex.docker.10/V1/                                                                                                    |                |                         |              |                  |            |                 |      |
| Labers:                                    |                                                                                                    |                |                         |              |                  |            |                 |      |
| Insecure Periot                            | -                                                                                                    |                |                         |              |                  |            |                 |      |
| 127.0.0.0/8                                |                                                                                                    |                |                         |              |                  |            |                 |      |

```
Live Restore Enabled: false
WARNING: No cpu cfs quota support
WARNING: No cpu cfs period support
WARNING: bridge-nf-call-iptables is disabled
WARNING: bridge-nf-call-ip6tables is disabled
WARNING: the aufs storage-driver is deprecated, and will be removed in a future release.
```

#### In 20.10, there is a behavior change in the output of 'request nms all status':

When using Cisco Catalyst SD-WAN Control Components Release 20.10.x or later, in a Cisco-hosted installation of Cisco Catalyst SD-WAN, the SD-AVC components operate differently than in earlier releases. Consequently, running the request nms all status command on the Cisco Catalyst SD-WAN instance shows that the "NMS SDAVC server" component is not enabled. This is expected behavior, and does not indicate any problem with SD-AVC. Note that the "NMS SDAVC gateway" component shows as enabled.

```
NMS SDAVC server
Enabled: false
Status: not running
NMS SDAVC gateway
Enabled: true
Status: running PID:23722 for 125s.
vManage Device Data Collector
Enabled: true
vmanage_20_12_1# request nms sdavc-gw status
NMS SDAVC gateway
Enabled: true
Status: running PID:23722 for 130s
```

### Troubleshoot

This section provides information you can use to troubleshoot your configuration.

In vManage logs, verify these paths:

```
/var/log/nms/vmanage-server.log
/var/log/nms/containers/sdavc/avc/sdavc_application.log
```

Enter this command:

<#root>

request nms container-manager

{

status

```
|
diagnostics
}
In Cisco Edge Cisco IOS<sup>®</sup> XE, enter these commands:
<#root>
Router#
show avc sd-service info connectivity
show avc sd-service info
{
export
|
import
```

```
}
```

# **Related Information**

Cisco Catalyst SD-WAN Getting Started Guide - Hardware and Software Installation